### Arlington County Parks and Recreation – How to Register Online

- 1. Using your internet browser, go to <a href="https://registration.arlingtonva.us">https://registration.arlingtonva.us</a>
- 2. Enter your User ID and Password and click the Login button to login.
- 3. There are several ways to search for and register for a class.

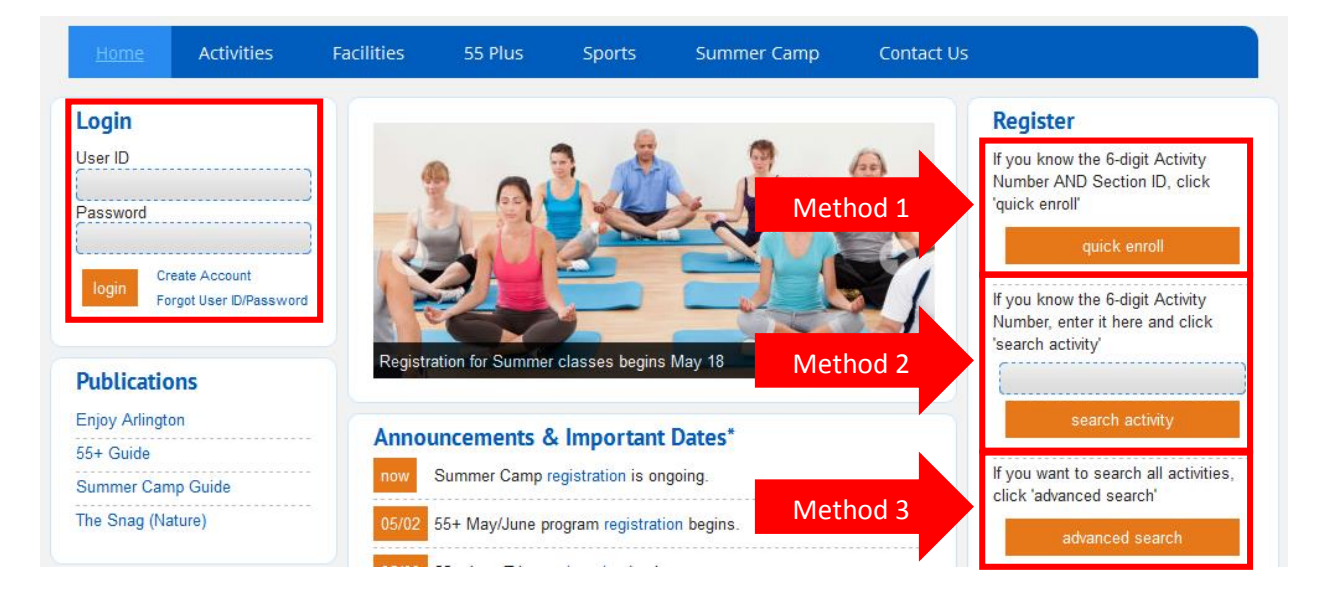

| Method 1 –          | Ideal when registering for a single section of a class                      | Prenare           |
|---------------------|-----------------------------------------------------------------------------|-------------------|
| Quick Enroll        | <ul> <li>Bypasses the Search screen</li> </ul>                              | Trepure           |
| A "shortcut" way    | • You can register more than one person for the same                        | Know your         |
| to enroll.          | section                                                                     | Activity I        |
|                     | • Does not allow you to see availability before enrolling.                  | ontionally the    |
|                     | The section may be full or may not be open for                              | Section ID) a     |
|                     | registration.                                                               | Section D), a     |
|                     | • You must know the 6-digit Activity Number AND the 1-                      | or Metho          |
|                     | or 2-character Section ID                                                   |                   |
| <u>Method 2 –</u>   | Ideal for:                                                                  | How to Fir        |
| Search Activity     | $\circ$ Registering for multiple sections of the same class                 | Number a          |
| A targeted search   | <ul> <li>Comparing availability of sections</li> </ul>                      |                   |
| for all sections of | • Efficient search that goes directly to the class you want                 | 🗳 Muscle Co       |
| specific activity   | • You can register multiple participants for each section                   | Strenothen all th |
|                     | selected, and participants can be different for each                        | matter! Toin us a |
|                     | section                                                                     | Walter Reed Commu |
|                     | • You must know the 6-digit Activity Number                                 | Ages 13-Adult     |
| <u>Method 3 –</u>   | <ul> <li>Ideal for browsing all offerings and availability by</li> </ul>    | 440306 B Sun., Ju |
| Advanced            | type, location, and/or age.                                                 |                   |
| <u>Search</u>       | <ul> <li>Least efficient way to register for high-demand classes</li> </ul> |                   |
| Browse all class    | $\circ$ Searches may return more sections than can be                       |                   |
| offerings by Type,  | displayed                                                                   | Note: The exam    |
| Age, and/or         | <ul> <li>Searches take time.</li> </ul>                                     | Enjoy Arlington   |
| Location            | <ul> <li>Popular classes may fill up while you search.</li> </ul>           | Guide and Snag,   |
|                     | • A wonderful tool for browsing all our offerings and                       | between the Ac    |
|                     | viewing availability of classes.                                            | Section ID (4403  |

#### in Advance!

desired 6-digit Number (and e 1 or 2 character nd use Method 1 d 2 to register.

#### nd an Activity nd Section ID

#### nditioning

he little muscles that and love how you feel! nity Center. Inst: MacLear \$100 8 Sessions ul. 10, 6:55- 7:55pm

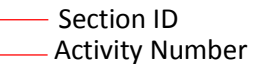

ple above is from the catalog. In the 55+ there is a hyphen in tivity Number and Ю6-В).

#### Method 1 – Quick Enroll

If you use Quick Enroll, you will be prompted with the following screen:

# Activity Enrollment Activity # (6 digits): \* 123456 Section ID (1 or 2 characters): A Add To Cart 2

- 1. Enter both the Activity Number and Section ID.
- 2. Click "Add To Cart"
- 3. Proceed to Select Participants and Continue Shopping or Check Out instructions on next page

|              | Activity Search C | iriteria                                                                     |                                               |                                               |                                        |                      |                                              |                                                                                                    |      |          |         |    |
|--------------|-------------------|------------------------------------------------------------------------------|-----------------------------------------------|-----------------------------------------------|----------------------------------------|----------------------|----------------------------------------------|----------------------------------------------------------------------------------------------------|------|----------|---------|----|
| 1            | Туре              | Home Decor & DIY<br>Jewelry<br>Language<br>Martial Arts<br>Movement<br>Music | Age 7<br>8<br>9<br>10<br>11<br>11<br>12<br>13 |                                               |                                        | Location             | A<br>A<br>A<br>A<br>A<br>B                   | Il Locations<br>Joingdon School<br>Jacova Heights Park<br>Jardington Mill Ctr<br>Jishlawn Elem. School<br>Jarora Hills Center<br>Jarcroft Elem. Sch. | •    |          |         |    |
|              | Activity Number   |                                                                              | •                                             |                                               |                                        |                      |                                              |                                                                                                    |      |          |         |    |
| 2            | Search            | et                                                                           |                                               |                                               |                                        |                      |                                              |                                                                                                    |      |          |         |    |
|              | Search Results    |                                                                              |                                               |                                               |                                        |                      | If you are using Method 2 – Search Activity, |                                                                                                    |      |          |         |    |
|              | Showing 21 To 40  |                                                                              |                                               |                                               | the Activity Number you entered on the |                      |                                              |                                                                                                    |      |          |         |    |
|              | Spring Kids Lon   | g Branch - <i>632926</i>                                                     |                                               | home page will be filled in automatically and |                                        |                      |                                              |                                                                                                    |      |          |         |    |
|              | Activity          | Description                                                                  | Dates                                         | Times                                         | yo                                     | u will not no        | eed                                          | to click th                                                                                                    | ne S | earcł    | າ butto | n. |
| 3            | <b>+</b> 532926-N | Visit Our Animal Hospital                                                    | 05/25/2016 -05/25/2016                        | 4:00 pm<br>- 5:00 pm                          | vv                                     | Long Branch Ntr.Cent | 7-12                                         | \$2:00/\$2:00                                                                                                    |      | 1        |         |    |
|              | Spring Teens Lo   | ng Branch - <i>632936</i>                                                    |                                               |                                               |                                        |                      |                                              |                                                                                                    |      |          |         |    |
|              | Activity          | Description                                                                  | Dates                                         | Times                                         | Day(s)                                 | Location             | Ages                                         | Fee (Res/NonRes)                                                                                                    |      |          |         |    |
| 4            | - 532936-C        | Dig It!                                                                      | 05/14/2016 -05/14/2016                        | 2:00 pm<br>- 3:30 pm                          | Sa                                     | Long Branch Ntr.Cent | 13-18                                        | \$7.00/\$7.00                                                                                                    | 0    | <b>Â</b> |         |    |
|              |                   |                                                                              |                                               |                                               |                                        |                      |                                              |                                                                                                    |      |          |         |    |
|              | Spring Adults Lo  | ong Branch - <i>632946</i>                                                   |                                               |                                               |                                        |                      |                                              |                                                                                                    |      |          |         |    |
|              | Spring Adults Lo  | Branch - 632946                                                              | Dates                                         | Times                                         | Dav(s)                                 | Location             | Δσρς                                         | Fee (Res/NonRes)                                                                                                    |      |          |         |    |
| ! (632936-C) | Spring Adults Lo  | ong Branch - <i>632946</i>                                                   | Dates                                         | Times                                         | Dav(s)                                 | Location             | Ares                                         | Fee (Res/NonRes)                                                                                                    |      |          |         |    |

Method 2 – Search Activity and Method 3 – Advanced Search

- 1. Narrow the list of classes shown by selecting **Type**, **Age**, and/or **Location**. (Tip: You can multi-select by holding down the Ctrl key while you click.)
- 2. Click **Search**. A maximum of 100 classes will be displayed. Repeat Steps 1 and 2 as necessary to locate the class you are interested in.
- 3. To select a class, click the **Green Plus** icon next to the class. You may select more than one class. All classes you have selected will appear at the bottom of your screen in the green bar. You may also select classes for more than one household member at a time. You will specify who is attending which class(es) on the next screen.
- 4. To remove a class you have selected, click the **Blue Minus** icon next to the class. To remove ALL selected classes, click the **Clear Selection** button in the green bar at the bottom of the screen.
- 5. When you have finished selecting classes, click the **Add to Cart** button.

#### Select Participants and Continue Shopping or Check Out

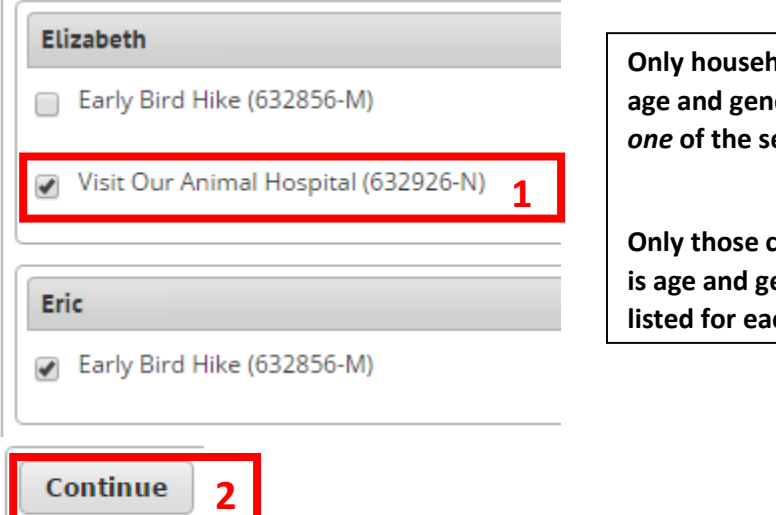

Only household members who meet the age and gender requirements for *at least one* of the selected classes will be listed.

Only those classes for which the member is age and gender appropriate will be listed for each member.

- 1. Select the class(es) in which you would like to enroll each household member.
- 2. Click "Continue". If applicable, you will be required to sign a Hold Harmless agreement for each participant you have selected. Successful registrations (enrollments or waitlists) will be added to your shopping cart.

## NOTE: If you are waitlisted for a class, you MUST go through the Checkout process to secure your position on the waitlist!

| Shopping Cart                                                    |                                          |  |            |                                                               |    |                                                                                               |      |                   |              |            |
|------------------------------------------------------------------|------------------------------------------|--|------------|---------------------------------------------------------------|----|-----------------------------------------------------------------------------------------------|------|-------------------|--------------|------------|
| Showing 1 To 1 Total Results (1)                                 |                                          |  |            |                                                               |    |                                                                                               |      |                   |              | esults (1) |
|                                                                  | Description                              |  |            |                                                               |    |                                                                                               | Name | <b>Total Fees</b> |              |            |
| ×                                                                | Chirp Howl Squeak! (632816-L) (Enrolled) |  |            |                                                               |    |                                                                                               |      | \$ 5.00           | Ø            | •          |
|                                                                  | Grand Total Fees Due                     |  |            |                                                               |    |                                                                                               |      | \$ 5.00           |              |            |
|                                                                  | Total Old Balances Not in Shopping Cart  |  |            |                                                               |    |                                                                                               |      | \$ 0.00           |              |            |
| Proceed To Checkout Continue Shopping                            |                                          |  | • Shopping | Pay Old Balances                                              |    |                                                                                               |      |                   |              |            |
| Click the "X" next to<br>a class to remove it<br>from your cart. |                                          |  | OR         | Click "Continue<br>Shopping" to register<br>for more classes. | OR | Click "Proceed to Checkout" to p<br>your fees. *You MUST checkout<br>even if you owe nothing. |      |                   | o pay<br>ut, |            |